# **Essential StaffCare Integration**

Last Modified on 04/26/2023 11:13 am CDT

# **Essential StaffCARE Integration**

Essential StaffCARE (ESC) is a health insurance and benefits package program for temporary employees within the staffing industry. Users will have the ability to incorporate ESC within HRCenter to collect health benefit information. This document will walk users through the processes and responsibilities when working with ESC as well as TempWorks.

### This article covers:

- 1. Integration Setup
- 2. HRCenter Setup
- 3. The Applicant Perspective
- 4. Imports/Exports

# **Integration Setup**

A majority of the setup process will be handled by TempWorks. This includes export/import setup, HRCenter page creation, and ESC adjustments added within administration. Users will be responsible for obtaining the user name and password from ESC and sending that information to TempWorks, adding the ESC page to the HRCenter workflow, and running the export and imports.

\*Note\* The initial process to begin utilizing ESC will be done by working with ESC and your TempWorks Account Manager or Project Manager.

# **HRCenter Setup**

\*Note\* If you are unable to access the Administration Section of HRCenter, please work with your management team or contact TempWorks Support for assistance.

TempWorks will create a page within the HRCenter Administration that will include the ESC URLs and configuration information:

| HRCenter  |                      |                | Hello tempworks\linds | ey.schneider! Log off |
|-----------|----------------------|----------------|-----------------------|-----------------------|
| Tenants   | Сору                 |                |                       |                       |
| Workflows | Default Work History | Info / Default | 0                     | Deactivate            |
| Pages     | Сору                 |                |                       |                       |
| Surveys   | Education            | Info           | 0                     | Deactivate            |
| Reports   | Сору                 |                |                       |                       |
| Forms     | FEQ                  | Info           | Q                     |                       |
| Tools     | Сору                 |                |                       | Deactivate            |
|           | Essential StaffCARE  | Info           | 0                     | Departicula           |
|           | Сору                 |                |                       | Deactivate            |
|           | Languages            | Info           | 0                     | Deactivate            |

This page can be assigned to an employee on an individual basis, but we recommend adding it to your onboarding workflows to ensure all employees have the chance to review and fill out the related information.

## Adding ESC Page to a Workflow

Check out How to Create & Edit Workflows if you do not have a workflow set up yet.

- 1. Navigate to the workflow/step you wish to add the page to
- 2. Select "Edit" button on the step you want the page to be included in

| HRCENTER                                           |                                                                                    | Hello tempworks\amelia.                                                                                                    |
|----------------------------------------------------|------------------------------------------------------------------------------------|----------------------------------------------------------------------------------------------------|
| Dashboard                                          | Basic Application                                                                  |                                                                                                    |
| Tenants                                            | Basic Application Settings                                                         |                                                                                                    |
| Workflows                                          | Name                                                                               | Steps                                                                                                    |
| Pages                                              | The name of the workflow that will display to applicant. Basic Application         | Steps are the logical parts that your workflow is broken into. For<br>instance, you may have employees first complete an application<br>step, and then an onboarding step. |
| Surveys                                            |                                                                                    | Active Inactive                                                                                                    |
| Forms                                              | Description<br>The description of the workflow that will display to applicant.     | 5 Active or Inactive Steps New                                                                                                    |
| Tempworks Only                                     | Thank you for your interest in High Tech Staffing! We look fo                      | Application 8 Edit Translations                                                                                                    |
| Actions                                            | Primary Actor Type<br>The type of user that this workflow can be assigned to. This | Deactivate Actions                                                                                                    |
| Audit                                              | cannot be changed once the workflow is created.                                    | Docs     Pages     Deactivate     Actions                                                                                                    |
| Raven Documents                                    |                                                                                    |                                                                                                    |
|                                                    | Public Allow applicants to select this workflow during registration?               | Actions<br>Actions are additional events that occur at the end of a workflow<br>or step.                                                                                   |
| Contempworks                                       | Yes                                                                                | Add Action                                                                                                    |
| Software, Inc. © 2020<br>(1.0.0.0 - 20.03.19.0847) | Branch Visibility<br>If you would like this workflow to be branch specific, please |                                                                                                    |

3. Select the > icon in the bottom right of the new window

# Edit Existing Step

A step is composed of any number of unique pages that ask the applicant information that you may inquire about.

#### Name

On-Boarding

#### Step Introduction Text

Please read and complete all hiring documents entirely before proceeding to the nex

#### Step Review Text

Please take the time to review the information that you have provided within the attac

#### Step Thank You Text

Thank You, for submitting your documents. We will contact you shortly with further ir

#### Step Rejection Text

#### Auto Advance Step

No

| Step • • • | > |  |
|------------|---|--|
|------------|---|--|

4. Search for the Essential StaffCARE page under info pages

| Edit Step                                   |                                                                     |                      | ×                                              |
|---------------------------------------------|---------------------------------------------------------------------|----------------------|------------------------------------------------|
| Assign Page                                 | es                                                                  |                      |                                                |
| Pages are the heart l applicants. You can a | beat of the application. They are the cont<br>always do this later. | tainers of questions | s, or data, that you wish to receive from your |
|                                             | Essent                                                              | X Clear search       |                                                |
| Info                                        | Essential Staffcare                                                 | _lm_                 | Essential Staffcare                            |
| Form                                        |                                                                     | $\bigcirc$           | Added to step                                  |
| Saved Pages 5                               |                                                                     |                      |                                                |

- Click on the page and the green checkmark will appear letting you know it was added to the workflow
- 5. Select the > to continue
- 6. Use the move up/down options that appear when you hover over a page name to rearrange the order of the

Step

pages

۷

<>

## Edit Step

# Step Details

Now that you've completed putting together your step, take a look at the result to ensure it's what you were wanting.

## Onboarding Docs

- Federal I9 2020 Default
- Dynamic State W4 Default
- Electronic W-2 Enrollment Default
- Federal W-4 2020 Mobile Friendly Default
- Essential Staffcare

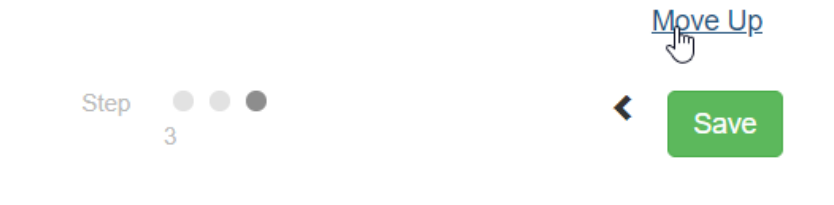

7. Select Save to save your changes

# **Applicant Perspective**

Once ESC has been added within the step of a workflow, every new hire that is assigned the workflow will have access to the link to complete the survey and opt into which benefits package will work best for them:

| Pages<br>Essential StaffCARE<br>Step Review | Essential S<br>Save and Exit > | taffCARE                                           | < Previous | Save and Continue > |
|---------------------------------------------|--------------------------------|----------------------------------------------------|------------|---------------------|
|                                             | Essential Staffcare            | Click here to take the Essential Staffcare survey. |            |                     |
|                                             | Save and Exit >                |                                                    | < Previous | Save and Continue > |
|                                             |                                |                                                    |            |                     |

The Essential StaffCARE electronic enrollment form consists of two screens: The Enrollment Screen and the Confirmation Screen.

## **The Enrollment Screen**

The Enrollment screen will populate with the employee's personal information (pulled from the previous screens they completed in the TempWorks system). From there, employees can provide their personal email address, confirm their SSN, and make their benefit selection using a drop-down selection menu. (One drop down for the Fixed Indemnity plan and another for the MEC plan.)

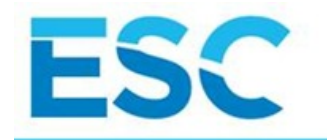

# ENROLLMENT FORM

Benefit Guide provides a summary of the benefit choices available to you. It is very important that you click and view this information prior to completing the enrollment form.

**VIEW BENEFIT GUIDE** 

THE FIXED INDEMNITY MEDICAL PLAN IS A SUPPLEMENT TO HEALTH INSURANCE. IT IS NOT A SUBSTITUTE FOR ESSENTIAL HEALTH BENEFITS OR MINIMUM ESSENTIAL COVERAGE AS DEFINED UNDER THE AFFORDABLE CARE ACT (ACA).

The MEC Wellness/Preventive Plan is an employer-sponsored, self-funded plan that has been deemed to be in compliance with ACA rules and regulations. More information about Preventive Services may be found on the government website at: https://www.healthcare.gov /what-are-my-preventive-care-benefits/. Enrolling in the Optional MEC Wellness/Preventive Benefit may DISQUALIFY you from receiving a subsidy from the health insurance exchange. The MEC Wellness/Preventive Benefit is NOT underwritten by BCS Insurance Company. It is a benefit offered and provided by your employer.

| EMPLOYEE INFORMA<br>(* This denotes a required fi | TION<br>eld)  |                     |
|---------------------------------------------------|---------------|---------------------|
| TODAY'S DATE (MM/DD/YYYY)<br>02/10/2020           |               |                     |
| EMPLOYEE SOCIAL SECURITY N                        | UMBER (NO DAS | SHES)*              |
| EMPLOYEE FIRST NAME*                              | MI            | EMPLOYEE LAST NAME* |

At the bottom of the Enrollment Screen is a check box that employees must select. It states, "I certify that I read the benefit packet and understand its limitations. I understand that open enrollment is only available for a limited time. This serves as my electronic signature for the above election."

| DDRESS2                                                                                                    |                                              |                                                          |                                                              |                 |                    |
|----------------------------------------------------------------------------------------------------|----------------------------------------------|----------------------------------------------------------|--------------------------------------------------------------|-----------------|--------------------|
| YTY *                                                                                                    | State: *                                     | ZIP CODE                                                 |                                                              |                 |                    |
| ENDER DATE OF BIRTH                                                                                                    | (MM/DD/YYYY)*                                |                                                          |                                                              |                 |                    |
| ELEPHONE NUMBER (NO<br>ASHES)                                                                                                    |                                              |                                                          |                                                              |                 |                    |
| GROUP                                                                                                    | ARE YOU COVER                                | ED BY MEDICARE                                           |                                                              |                 |                    |
| MAIL ADDRESS                                                                                                    |                                              |                                                          |                                                              |                 |                    |
| f you enter your email address,                                                                                                    | , you will receive an<br>ay be copied on thi | email with your cont<br>s notification.<br>MEC EN        | irmation number and a                                        | copy of the     |                    |
| IMITED BENEFITS ENROLLN                                                                                                    | IENT STATUS *                                |                                                          | torenetti ontroo                                             |                 | 21                 |
| Senetit Guide. Your employer m<br>IMITED BENEFITS ENROLLN<br>Choose From the Options Below                                                                                                   | VENT STATUS*                                 | Choose Fr                                                | om the Options Below                                         |                 | ~                  |
| Senetit Guide. Your employer n<br>UMITED BENEFITS ENROLLN<br>Choose From the Options Below<br>Click here to view the Summar<br>Affordable Care Act. For more in                              | Vent Status                                  | Choose Fr<br>overage (SBC); an ii<br>isit www.healthcare | om the Options Below<br>nportant benefits docu<br><u>gov</u> | ment provided a | as required by the |
| Senetit Guide. Your employer in<br>LIMITED BENEFITS ENROLLN<br>Choose From the Options Below<br>Click here to view the Summar<br>Affordable Care Act. For more in<br>ONFIRM YOUR SOCIAL SECU | Vent Status *                                | Choose Fr<br>overage (SBC); an ii<br>isit www.healthcare | om the Options Below<br>nportant benefits docu<br>gov        | ment provided a | as required by the |

Employees may view the benefit guide by clicking the "View Benefit Guide" button at the top of the Enrollment Screen. Clicking this button will result in a separate window popping up which provides a PDF copy of the company's enrollment form and benefit guide. This guide is customized with the plans/pricing specific to the company, and it provides employees with the benefit summary, as well as the exclusions/limitations, and Member Services contact information.

Example Benefit Guide:

### Limited Benefit & Self-Funded Minimum Essential Coverage (MEC) Enrollment Guide Complete the Enrollment Form to Elect or Decline Coverage

**IMPORTANT PLAN INFORMATION:** You have two medical plan options. You may enroll in one or both. Additional benefits are available to add if you enroll in the Fixed Indemnity Medical Plan.

1. You MUST complete the Enrollment Form as part of your New Hire Process.

- 2. Elect or decline all benefits on the Enrollment Form.
- 3. You MUST Sign and Date the bottom of the form, even if you decline coverage.
- 4. Return the Enrollment Form to your Branch Manager.
- 5. Keep the Benefits at a Glance page for your records.

Any person who knowingly, and with intent to injure, defraud or deceive any insurer, makes any claim for the proceeds of an insurance policy containing any false, incomplete or misleading information is guilty of a felony.

For Enrollees of California employer policies: In order to enroll in the Fixed Indemnity Medical Benefit, you must be enrolled in major medical coverage.

THE <u>FIXED INDEMNITY MEDICAL PLAN</u> IS A SUPPLEMENT TO HEALTH INSURANCE. IT IS NOT A SUBSTITUTE FOR ESSENTIAL HEALTH BENEFITS OR MINIMUM ESSENTIAL COVERAGE AS DEFINED UNDER THE AFFORDABLE CARE ACT (ACA).

The Essential StaffCARE Fixed Indemnity Medical, Prescription Drug, Accidental Loss of Life, Limb & Sight, Dental and Vision Plans are underwritten by BCS Insurance Company, Oakbrook Terrace, Illinois under Policy Series Numbers 25.1204, 26.1214, 26.212, and 26.213. The Term Life and Short-Term Disability Plans are underwritten by 4 Ever Life Insurance Company, Oakbrook Terrace, Illinois under Policy Series Number 62.200.

The <u>MEC Wellness/Preventive Plan</u> is an employer-sponsored, self-funded plan that has been deemed to be in compliance with ACA rules and regulations. More information about Preventive Services may be found on the government website at: https://www.healthcare.gov/what-are-my-preventive-care-benefits/. For questions or assistance, please call Essential StaffCARE Customer Service at 1-866-798-0803.

Voluntary Electronic Availability of Summary Health Information for MEC/Wellness Preventive Plan Copies of the Summary of Benefits and Coverage ("SBC") and Summary Plan Description ("SPD") from Essential StaffCARE ("ESC") are available at the following link: www.essentialstaffcare.com/mec-sbc-spd

StaticAnc (LESC) are available at the following link: www.essentiaistaticare.com/mec-sbc-spd While you may have other health plans, this is the link for your MEC plan SPD with ESC. These important documents explain the terms and conditions of your Health Plan, including eligibility, coverage amounts and exclusions along with your rights and responsibilities. At any time, you may request paper copies or revoke your consent to electronic delivery, free of charge, by calling 1-866-798-0803.

For questions or assistance, please call Essential StaffCARE Customer Service at 1-866-798-0803.

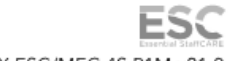

XXX ESC/MEC 4S P1M v21.0

| VSI XXXX                                                                                                    | XX-XXX OFFICE U                                                                                                    | SEONLY LOC                                                                                  | ATION                                                         |                                                                        | Rehire Date                                                                                                    | //                                                                                                    |
|----------------------------------------------------------------------------------------------------|----------------------------------------------------------------------------------------------------|---------------------------------------------------------------------------------------------|---------------------------------------------------------------|------------------------------------------------------------------------|----------------------------------------------------------------------------------------------------|----------------------------------------------------------------------------------------------------|
| ENROLLM                                                                                                    | ENT FORM                                                                                                    |                                                                                             |                                                               |                                                                        | ESC/                                                                                                    | MEC 45 P1M v21.0                                                                                                    |
| A. REQUIRED EMPLOYE                                                                                                    | E INFORMATION                                                                                                    |                                                                                             |                                                               | B. MED                                                                 | CARE INFORMAT                                                                                                    | ION                                                                                                    |
| PRINT USING BLACK or                                                                                                    | BLUE INK (Must Be F                                                                                                    | illed Out)                                                                                  |                                                               | Do you o                                                               | r any of your depend                                                                                                    | dents receive                                                                                                    |
| Name                                                                                                    |                                                                                                    | Home Phone                                                                                  |                                                               | Medicare<br>Yes                                                        | Benefits?<br>No. If Yes:                                                                                                    |                                                                                                    |
| Social Security #                                                                                                    |                                                                                                    | Date of Birth                                                                               | Gender<br>MF                                                  | Medicare                                                               | Health Insurance Cla                                                                                                    | aim Number (HICN)                                                                                                    |
| Address                                                                                                    |                                                                                                    |                                                                                             | Apt. #                                                        | Medicar                                                                | e Effective Date                                                                                                    |                                                                                                    |
| City                                                                                                    |                                                                                                    | Zip                                                                                         | State                                                         | Name of<br>1.                                                          | Covered Person(s)<br>2.                                                                                                    | :                                                                                                    |
| C. LIMITED BENEFIT PLA                                                                                                    | N SELECTION                                                                                                    |                                                                                             |                                                               |                                                                        | Pavroll Deduct                                                                                                    | ed Weekly Rates                                                                                                    |
| You <b>MUST</b> enroll in the <b>Fix</b><br>Your coverage level for the<br>These plans are underwritt                                                                                                    | ed Indemnity Medica<br>additional benefits in 3<br>en by BCS Insurance C<br>FIXED INDEMNITY                                                                        | I Insurance Plar<br>Section C will be<br>ompany and 4 E                                     | before add<br>identical to<br>ver Life Insu                   | ding any additi<br>your fixed ind<br>irance Compar                     | onal benefits in Sec<br>emnity medical pla<br>19.                                                                            | tion C.<br>n selection.                                                                                                    |
|                                                                                                    | MEDICAL 1                                                                                                    | DENT                                                                                        | 4L                                                            | VISION                                                                 | TERM LIFE                                                                                                    | DISABILITY 2                                                                                                    |
| Employee Only                                                                                                    | \$19.98                                                                                                    | \$5.40                                                                                      |                                                               | \$2.42 💽                                                               | \$0.60 🕁                                                                                                    | \$4.20 🛓                                                                                                    |
| Employee + Child(ren)                                                                                                    | \$33.17                                                                                                    | \$14.5                                                                                      | 8                                                             | \$6.54                                                                 | \$0.90                                                                                                    |                                                                                                    |
| Employee + Spouse                                                                                                    | \$37.96                                                                                                    | \$10.8                                                                                      | 0                                                             | \$4.84                                                                 | \$0.90                                                                                                    |                                                                                                    |
| Employee + Family                                                                                                    | <b>\$50.55</b>                                                                                                    | 520.5<br>€to □ \                                                                            | 2<br>] No   [                                                 | \$9.20<br>]∨∞ □ No                                                     | \$1.80                                                                                                    |                                                                                                    |
| <sup>1</sup> This coverage is not avail                                                                                                    | able to residents of NH                                                                                                    |                                                                                             |                                                               | lable to perso                                                         | ns who work in CA                                                                                                    |                                                                                                    |
| For Term Life / Accidenta                                                                                                    | al Loss of Life, Limb &                                                                                                    | Sight, please v                                                                             | vrite in you<br>efit.                                         | r beneficiary i                                                        | nformation. Accid                                                                                                    | ental Loss of                                                                                                    |
| Name                                                                                                    |                                                                                                    |                                                                                             | Rel                                                           | ationship                                                              |                                                                                                    |                                                                                                    |
| D. REQUIRED DEPENDE                                                                                                    | NT INFORMATION                                                                                                    |                                                                                             |                                                               |                                                                        |                                                                                                    |                                                                                                    |
| Name                                                                                                    | Social Sec                                                                                                    | urity # D                                                                                   | ate of Birth<br>/ /                                           | Gender Re                                                              | lationship<br>]Spouse Child                                                                                                  | Domestic Partner                                                                                                    |
| Name                                                                                                    | Social Sec                                                                                                    | urity # D                                                                                   | ate of Birth                                                  | Gender Re                                                              | lationship                                                                                                    | Domestic Partner                                                                                                    |
| Name                                                                                                    | Social Sec                                                                                                    | urity # D                                                                                   | ate of Birth<br>/ /                                           | Gender Re                                                              | lationship                                                                                                    | Domestic Partner                                                                                                    |
|                                                                                                    |                                                                                                    |                                                                                             |                                                               |                                                                        |                                                                                                    |                                                                                                    |
| EnopHoNAL MEC WELL<br>Enrolling in the <b>Optional</b><br>insurance exchange. The M<br>and provided by your emp<br>however, please check you<br>Benefit are billed monthly.<br><b>\$58.19</b> Employee Only<br><b>NO</b> to MEC Wellness/ | MESS/JERAVENTIVE<br>MEC Wellness/Prevent<br>EC Wellness/Preventive<br>loyer. Note: The Feder<br>ar state for any individu<br><b>\$65.79</b> Employee<br>Preventive | tive Benefit in<br>re Benefit is NOT<br>ral Affordable Ci<br>al mandate req<br>+ Child(ren) | ay <b>DISQUA</b><br>underwritt<br>are Act (AC.<br>uirements c | ALIFY you from<br>en by BCS Insu<br>A) individual m<br>r penalties. Ra | Direct Paym     receiving a subsic     rance Company. It i     andate no longer i     tes for the MEC W     se \$\$80.87 Emp | ent Monthly Rates<br>dy from the health<br>is a benefit offered<br>mposes a penalty;<br>ellness/Preventive<br>ployee + Family |
| F. REQUIRED SIGNATURE                                                                                                    | YO                                                                                                    | U MUST SIGN                                                                                 | AND DATE                                                      | EVEN IF YOU                                                            | DECLINE COVER                                                                                                    | AGE                                                                                                    |
| I have read the Benefits Sumn<br>ACA compliant coverage (M<br>benefit selection is a declination                                                                                                    | nary and the Limitations a<br>EC Wellness/Preventive),<br>on of coverage. I affirmativ                                                                             | nd Exclusions for t<br>and open enrolln<br>vely consent to the                              | he Fixed Inde<br>nent is only a<br>voluntary rec              | emnity Medical F<br>available for a lin<br>eipt of the plan            | flan. I understand that<br>nited time. I underst<br>documents elections.                                                     | I have been offered<br>and that making no<br>via email or website.                                                            |
| DATE / /                                                                                                    |                                                                                                    | SIGNATURE                                                                                   |                                                               |                                                                        |                                                                                                    |                                                                                                    |

Once the employees complete the Enrollment Screen and click "Submit", they are taken to the Confirmation Screen.

## **The Confirmation Screen**

The Confirmation Screen provides a copy of the employee's personal data, their benefit selection, and their confirmation number. If employees wish to print their confirmation page they may do so by clicking "Print Enrollment Form".

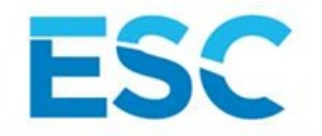

## ENROLLMENT SUMMARY

INFORMATION SUBMITTED, CLICK HERE TO CLOSE THIS WINDOW

This is a summary of your benefit elections including your confirmation number. Final determination of benefits, exact terms and exclusions of coverage for each plan will be provided in your certificate of coverage. Indemnity plan coverage will become effective the Monday following your first payroll deduction of premiums. MEC plan coverage begins on the 1st of the month (after any waiting period selected by your employer) following the first payment of the premium.

#### **EMPLOYEE INFORMATION**

| (* This d                         | enotes a required                               | i field)                                 |                                                                                                    |
|-----------------------------------|-------------------------------------------------|------------------------------------------|----------------------------------------------------------------------------------------------------|
| TODAY'S [<br>/YYYY)<br>02/10/2020 | DATE (MM/DD                                     |                                          |                                                                                                    |
| EMPLOYE<br>999999999              | E SOCIAL SECURITY                               | Y NUMBER (NO D                           | DASHES)*                                                                                                    |
| EMPLOYE                           | E FIRST NAME*                                   | MI                                       | EMPLOYEE LAST NAME"<br>TESTER                                                                                |
| ADDRESS<br>7777 HWY 14            | 1*                                              |                                          |                                                                                                    |
| ADDRESS                           | 2                                               |                                          |                                                                                                    |
| CITY -                            | State: *                                        | ZIP<br>770-                              | CODE *                                                                                                    |
| GENDER                            | DATE OF BIRTH                                   | (MM/DD/YYYY)"                            |                                                                                                    |
| TELEPHON<br>DASHES)               | E NUMBER (NO                                    |                                          |                                                                                                    |
| GROUP<br>999999                   | ARE YO                                          | U COVERED BY                             | MEDICARE?                                                                                                    |
| EMAIL ADD                         | RESS                                            |                                          |                                                                                                    |
| If you enter<br>the Benefit (     | your email address, y<br>Guide. Your employer   | you will receive an<br>may be copied or  | email with your confirmation number and a copy of<br>n this notification.                                    |
| LIMITED BE<br>Decline All E       | NEFITS ENROLLME                                 | NT STATUS*                               | MEC ENROLLMENT STATUS *<br>ENROLL IN MEC Employee Only                                                       |
|                                   |                                                 |                                          |                                                                                                    |
| CONFIRM Y0<br>999999999           | OUR SOCIAL SECUR                                | RITY NUMBER (N                           | NO DASHES)*                                                                                                  |
| I certify                         | that I read the benefit<br>ves as my electronic | t packet and unde<br>signature for the a | rstand its limitations. I understand that open enrollment is only available for a limited<br>above election. |
|                                   |                                                 | Your confirm                             | nation number is 2004114500552400.                                                                           |
|                                   | For question                                    | ns or assistance                         | call Essential StaffCARE customer service at 1-866-798-0803.                                                 |

To print a copy of this Enrollment Form, please click the "Print" button. PRINT ENROLLMENT FORM

If an employee provides their email address in the "Email" field on the Enrollment Screen, they will receive a confirmation email indicating that they have successfully completed the e-form. Their confirmation email will include a confirmation number.

If an employer provides their company's email to the vendor, email notifications can be set up so that the employer would receive a similar confirmation email each time one of their employees completes an e-form.

For more information on how employees fill out the enrollment forms, etc. check out ESC's video:

English

https://paisc.webex.com/recordingservice/sites/paisc/recording/play/2f62d3dcef024ac880d7d2870b97e68e

## **Viewing Submitted Information**

Simultaneously when the employee submits the information, a message will be logged to their record:

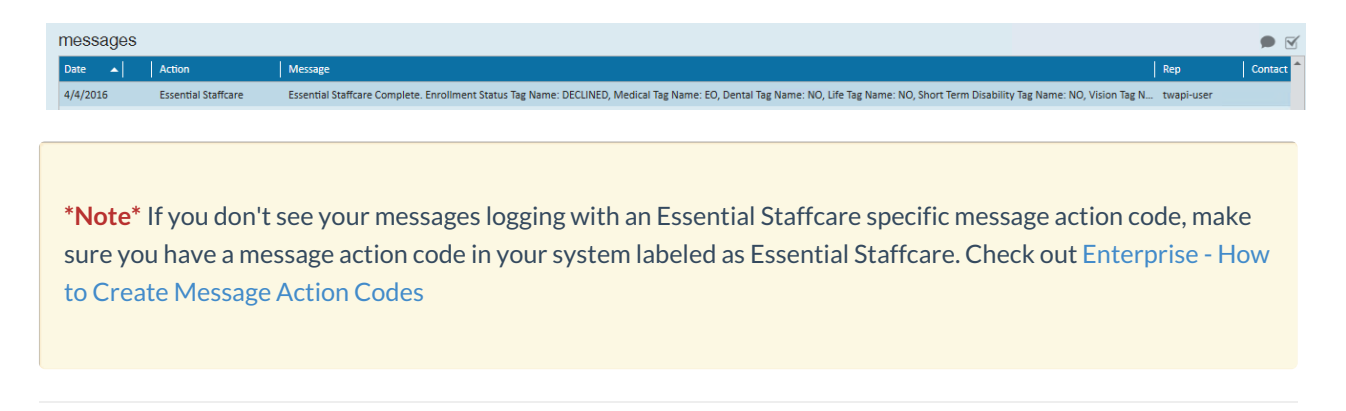

# Imports/Exports

Once a week before payroll is processed, ESC will send an import file to users that contains new adjustments and changes. The import will automatically add the allocated adjustments to the correct employee records.

### To Run the Import:

1. Navigate to pay/bill, expand the actions menu, and select import:

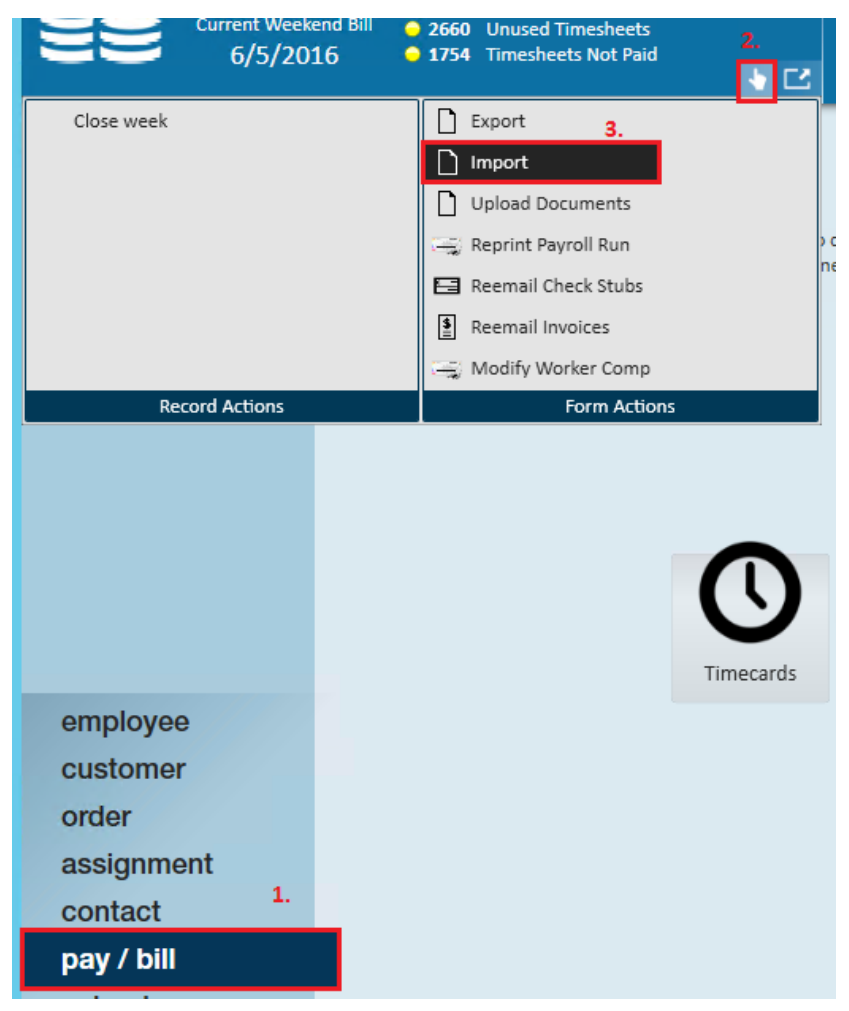

2. Select Essential StaffCARE import

3. Use the file icon to pick the file that ESC has sent

|                            |         | ×           |  |
|----------------------------|---------|-------------|--|
| file import                |         |             |  |
| select impor               | t       |             |  |
| Essential StaffCARE Import |         |             |  |
| select file                |         |             |  |
|                            |         |             |  |
| 1 🛦                        | X Close | Import File |  |

- 4. Click Import File
  - When the import is completed, the file import window will close indicating the import was successful.
  - Users may run the 'Employee Adjustment Setup Change Log' report to review all updates to the setup adjustments

Once the file is imported users will now be able to run payroll. A helpful report to verify the adjustments were deducted correctly is the 'Employee Adjustments' report. This will list out all adjustments processed on employee checks.

### To Run the Export:

After payroll has been completed, users will need to run the ESC export using weekend bill date and send the file to ESC. The export file will include pay history data and indicate how many adjustments were taken on each employee's check as well as amounts.

1. Navigate to pay/bill, expand the actions menu, and select export:

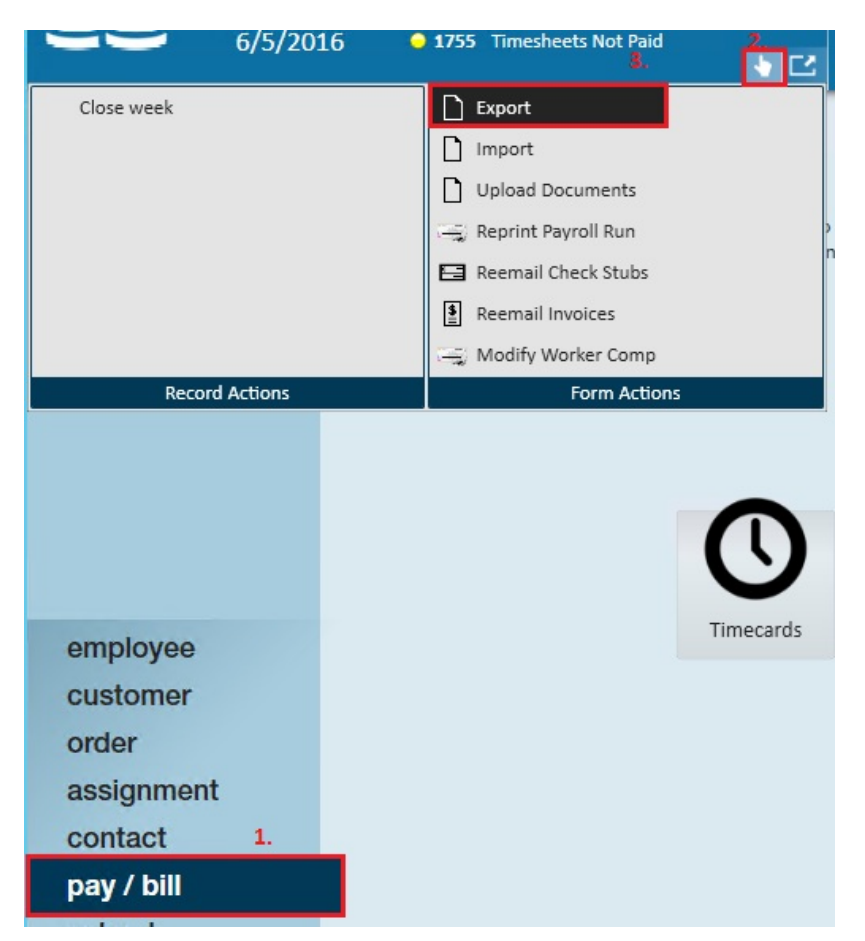

2. From the export file window select "Insurance" from the "Select Category" drop-down and the appropriate "Essential StaffCARE Payroll Deductions Export" as the procedure.

|   | ] export file                                              | ×       |
|---|------------------------------------------------------------|---------|
| s | select category                                            |         |
|   | Insurance                                                  | Ŧ       |
|   | select procedure                                           |         |
| 1 |                                                            | •       |
|   | Description                                                |         |
|   | Essential StaffCARE Payroll Deductions Export (PRDED)      |         |
|   | Essential StaffCARE Payroll Deductions Export (MEC) Weekly |         |
|   |                                                            |         |
| 0 | 🛦 📉 Close 📑 Expo                                           | rt File |

3. Enter the start and end date parameters (weekend bill)

| D export file                                         | ×        | 2 |
|-------------------------------------------------------|----------|---|
| select category                                       |          |   |
| Insurance                                             | Ŧ        |   |
| select procedure                                      |          |   |
| Essential StaffCARE Payroll Deductions Export (PRDED) | -        |   |
| parameters                                            |          | í |
| Start D: 1                                            | ⊞        |   |
| End Da                                                | ⊞        |   |
| EINC                                                  |          | 2 |
|                                                       |          |   |
| 0 🛦 🛛 🗶 Close 💾 Expo                                  | ort File |   |

4. Once this information is entered, select "Export File". This file will need to be sent back to ESC.

# **Related Articles**